## 1 WELKOM

# **2**TOESTEL / SOFTWARE

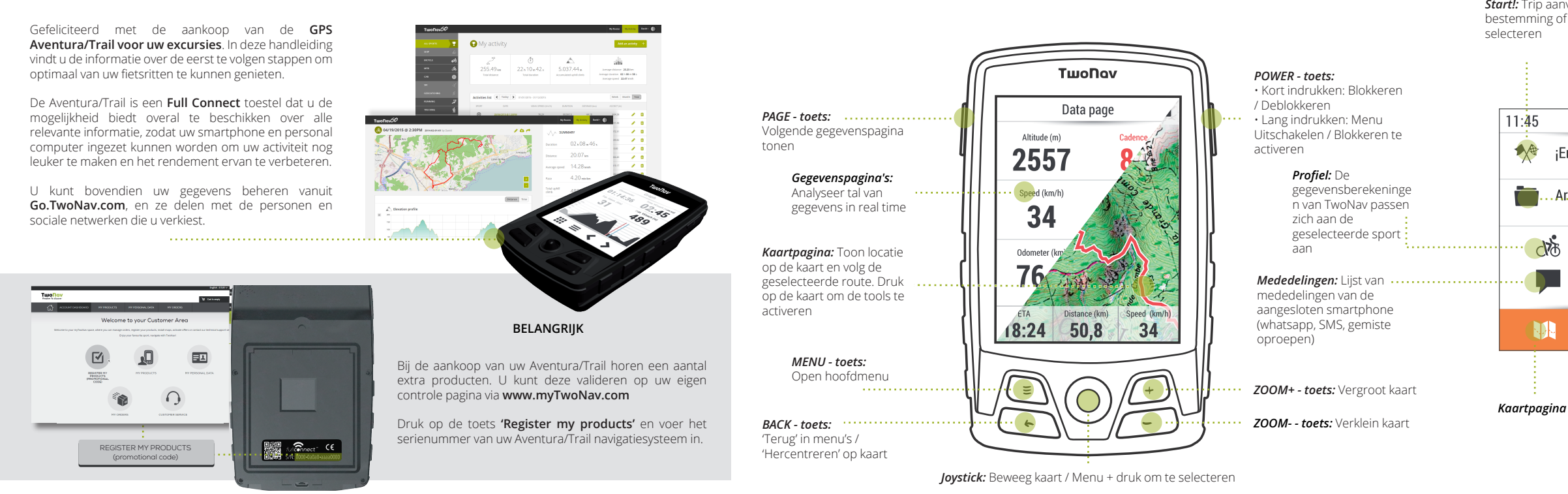

Raadpleeg voor meer informatie de gebruikershandleiding van de Aventura/Trail op: www.TwoNav.com/en/Support

Notitie: U kunt de functies van elke toets naar wens configureren vanuit het menu 'Instellingen'

Start!: Trip aanvangen door een bestemming of trainingstype te

;Empezar!

Archivos.

dy th

# 3 MONTAGE

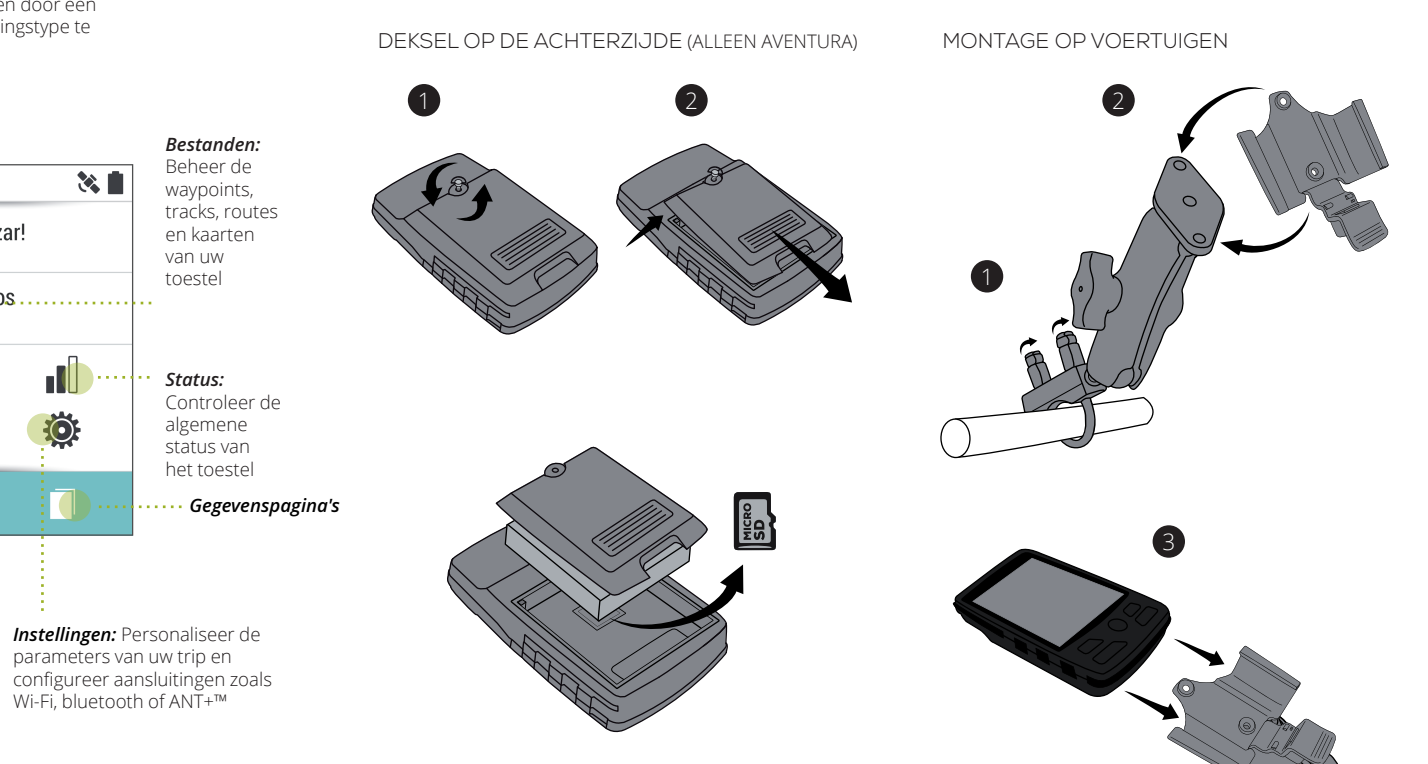

# **4** CONNECTIVITEIT

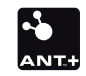

#### ANT+™/BLE SENSOREN

De ANT+™ en BLE technologieën maken het mogelijk uw hartslagsnelheid- en cadanssensoren op de Aventura/Trail aan te sluiten.

Zodra de sensoren geïnstalleerd zijn, volgt u de volgende stappen om informatie te ontvangen:

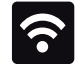

WI-FI VERBINDING

De Wi-Fi verbinding maakt het mogelijk uw Aventura/Trail Navigatiesysteem synchroniseren met het online GO platform en de TwoNav versie van uw GPS te actualiseren zonder gebruik van kabels. Zodra u Wi-Fi hebt, volgt u de volgende stappen VOOr aansluiting met een netwerk:

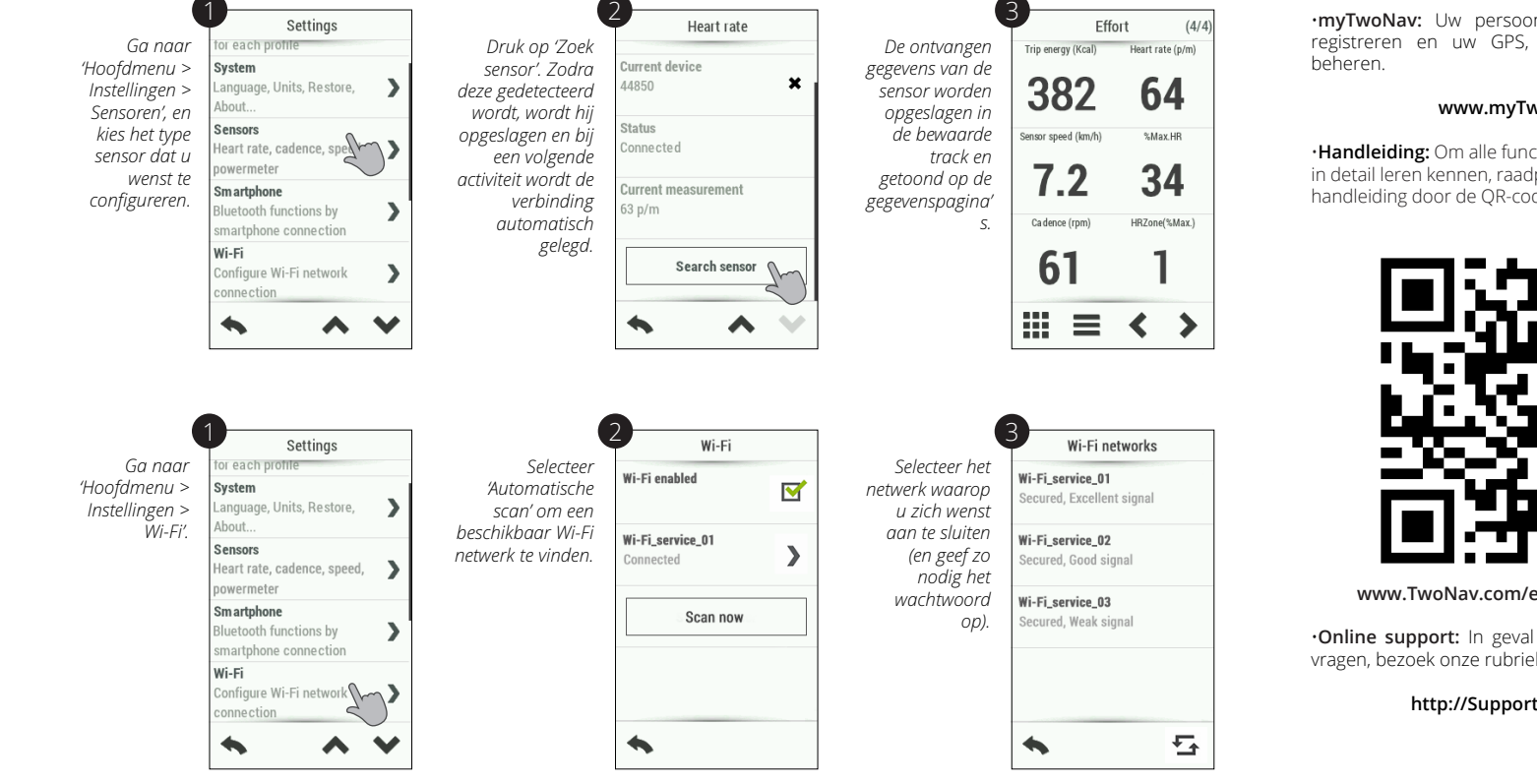

### 5 MEER INFORMATIE

•mvTwoNav: Uw persoonliike ruimte om zich te registreren en uw GPS, kaarten en software te

#### www.myTwoNav.com

•Handleiding: Om alle functies van de Aventura/Trail in detail leren kennen, raadpleegt u de volledige handleiding door de OR-code te scannen:

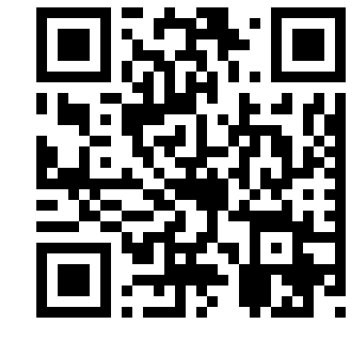

www.TwoNav.com/en/Support/Manuals

•Online support: In geval van twijfels of technische vragen, bezoek onze rubriek klantenservice.

#### http://Support.TwoNav.com

### 6 GARANTIF

De garantietermijn van het product begint vanaf de dag van levering van het product dat werd gekocht van COMPEGPS TEAM SL of van een officiële verdeler van COMPEGPS TEAM SL, en heeft betrekking op alle soorten schade op het gebied van materiaal en productie die kan optreden tijdens normaal gebruik. In geval van een schadeclaim dient u het originele aankoopbewijs van het product te kunnen overleggen.

Als er een defect optreedt bij het COMPEGPS TEAM SL product dat door deze garantie gedekt wordt, verzekert COMPEGPS TEAM SL de reparatie of vervanging ervan binnen de grenzen van evenredigheid.

Deze garantie dekt geen batterijen en andere benodigdheden. COMPEGPS TEAM SL garandeert in geen geval de nauwkeurigheid van het cartografisch materiaal waarvan het intellectuele eigendom tot derden behoort. COMPEGPS TEAM SL aanvaardt geen verantwoordelijkheid voor de onkosten van software-instellingen inkomensverlies, gegevens- of softwareverlies of enige andere gevolgschade.

Indien tijdens de reparatie wordt vastgesteld dat het om een defect gaat dat niet gedekt wordt door de garantie, behoudt COMPEGPS TEAM SL zich het recht voor de klant de onkosten van de reparatie betreffende materiaal, arbeid en overige onkosten te factureren, na het indienen van een priisopgave.

COMPEGPS TEAM SL aanvaardt geen garantie voor defecten en schade die veroorzaakt werden door externe invloeden of de gebruiker zelf, zoals: accidentele schade, ongeschikt gebruik, evenals wijzigingen, hervormingen, uitbreidingen, gebruik van onderdelen afkomstig van andere fabrikanten, onachtzaamheid, virus- of softwarefouten, ongeschikt vervoer of ongeschikte verpakking. De garantie vervalt als het defect van het product veroorzaakt werd tijdens een onderhoudsbeurt of een reparatie uitgevoerd door personeel dat niet behoort tot COMPEGPS TEAM SL of een technische dienst die erkend werd door COMPEGPS TEAM SL voor dit product.

onleesbaar ziin.

Opmerking: Raadpleeg alle wettelijke voorwaarden op www.TwoNav.com

De garantie houdt eveneens op als het hechtmiddel, het veiligheidszegel of serienummers van het product, of een onderdeel hiervan gewijzigd, gemanipuleerd of beschadigd werden zodat ze

### ΤωοΝαν freedom to discover

Made in Spain

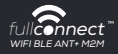

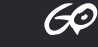

Manufactured by

COMPEGPS TEAM SL

Carrer d'en Draper, 13 08350 – Arenvs de Mar (Barcelona – ESPAGNE)

#### www.TwoNav.com

Nous vous attendons sur nos réseaux sociaux:

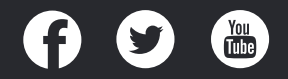

### QUICK GUIDE

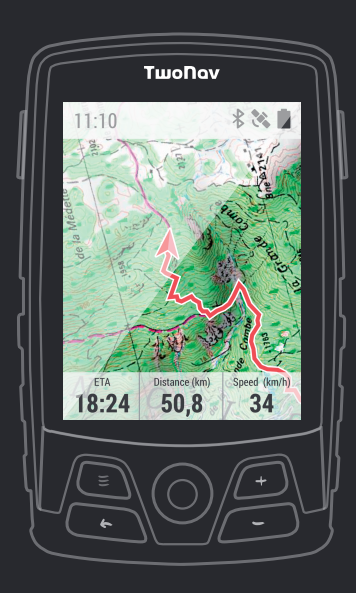

Aventura Trail